• Per uscire dalla schermata, toccare 🗐.

## Aggiunta titoli alle sequenze di riproduzione

Aggiungere un titolo alla sequenza di riproduzione creata.

1 Selezionare la modalità di riproduzione.

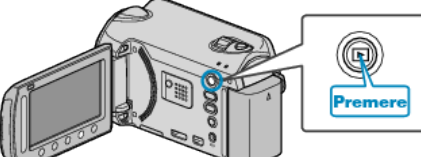

2 Selezionare la modalità video.

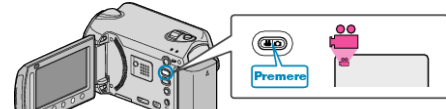

3 Toccare il menu.

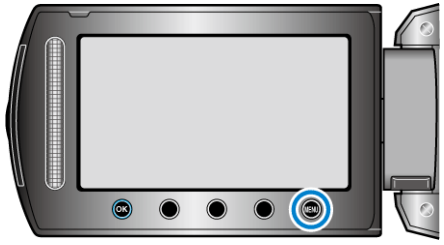

4 Selezionare "MODIFICA LISTA RIPR." e toccare .

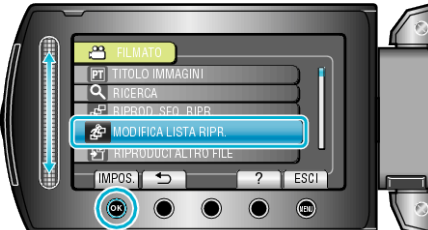

5 Selezionare "IMPOSTA TITOLO" e toccare .

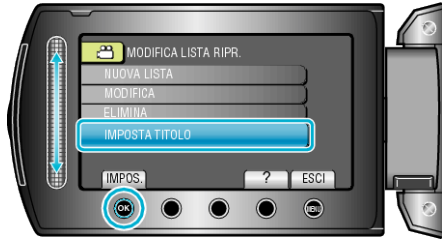

6 Selezionare la sequenza di riproduzione desiderata e toccare @.

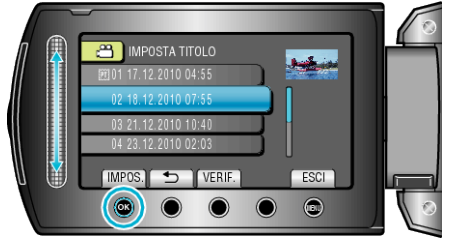

- Toccare "VERIF." per controllare il contenuto della sequenza di riproduzione selezionata.
- 7 Selezionare un titolo e toccare B.

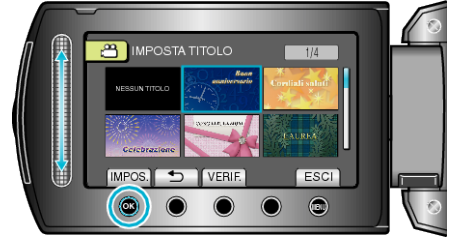

- Toccare "VERIF." per controllare il titolo.
- Per cancellare il titolo, selezionare " NO TITOLO ".
- Dopo aver impostato, toccare .